## マイページクレジットカード登録: クレジットカードが未登録の場合

#### ①予約システムにログインしてマイページトップのクレジット カード情報ボタンをクリック

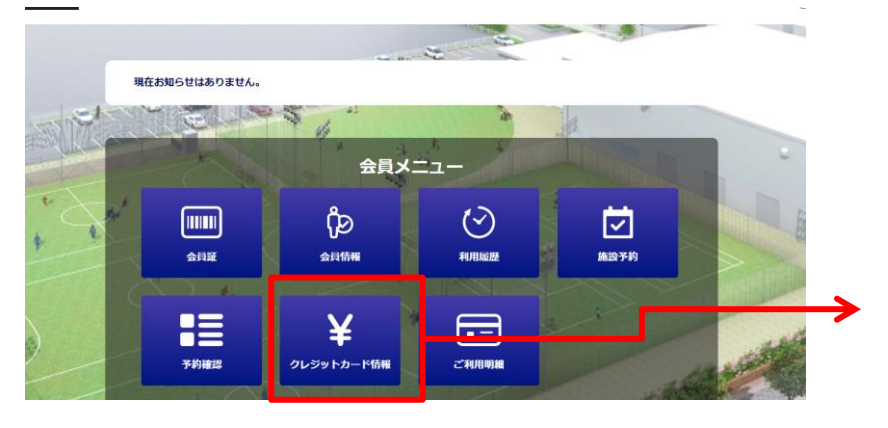

# ③利用者の方のクレジットカード情報を、ソフトバンクペイメントの画面で登録する。

| カー                   | ド情報を入力してください                  |  |
|----------------------|-------------------------------|--|
| VISA                 |                               |  |
| カード番号                |                               |  |
|                      | 8                             |  |
| カード番号を入力してくた<br>有効期限 | ださい<br>セキュリティコード              |  |
|                      | 123                           |  |
| ※ご指定のお支払い情報          | <b>紀て、次回以降のご請求をさせていただきます。</b> |  |
|                      |                               |  |
| く戻る                  |                               |  |
|                      |                               |  |

②クレジットカード情報を登録する※ソフトバンクペイメントの登録画面にリンクします。

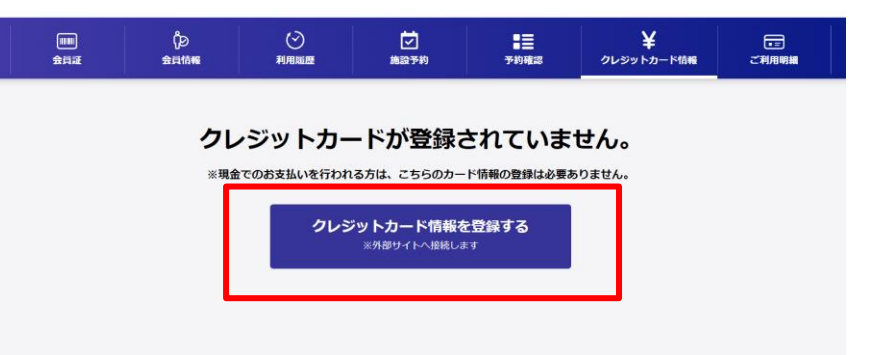

#### ④クレジットカードの登録が完了すると、利用者の方の クレジットカード情報が表示される

| クレジットカード 登録済み   カード番号 ************************************                                                                                                    |
|----------------------------------------------------------------------------------------------------|
| カード番号 ************************************                                                                                                    |
| 有効期限 203512   カードブランド V   クレジットカード情報の削除、変更                                                                                                    |
| カードプランド V<br>クレジットカード情報の削除、変更<br>コウレジットカード機構の削除、変更<br>コウレジットカード機構は決測で行きれて50ペイメントサービス用式会社150歳年35サービスを利用しております。<br>コントンに機構は決測で行きれて50ペイメントサービス用式会社150歳年35<br>クレジットカード情報を削除する<br>系用型イトへ機械します |
| クレジットカード情報の削除、変更<br>ミクレジットゥージスは、実現代行会社「SBへイメントサービス用式会社」が現象するサービスを利用しております<br>ミスカされた活動は決測代行会社「SBへイメントサービス用式会社」にて保留されます<br>クレジットカード情報を削除する<br>メ用部サイトへ目的します                                 |
| <b>クレジットカード情報を変更する</b><br>※外部サイトへ組織します                                                                                                    |

マイページクレジットカード登録:クレジットカードの情報変更、削除

登録しているクレジットカードの情報を変更する場合、またクレジットカード情報を削除する場合は、それぞれのボタンから、 ソフトバンクペイメントのページへリンクし、変更、削除を行います。

| 201010 | 利用运程                                | 施設予約                                                           | ■= 欠席・振行                                                    | クレジットカード情報 | टम्ममम<br>स |               |                   |               |
|--------|-------------------------------------|----------------------------------------------------------------|-------------------------------------------------------------|------------|-------------|---------------|-------------------|---------------|
| ド登録    | 育み                                  |                                                                |                                                             |            |             |               | 内容をごず             | 確認ください        |
| ***    | ********2701                        |                                                                |                                                             |            | _           | $\rightarrow$ | お支払い方法            | Visa **** 270 |
| 203    | 512                                 |                                                                |                                                             |            |             |               | 有効期限              | 12月/2035      |
| v      |                                     |                                                                |                                                             |            |             |               |                   |               |
|        |                                     |                                                                |                                                             |            |             |               | ļ                 | 训除            |
|        | <mark>削除、変更</mark><br>社「SBペイメントサービス | 株式会社」が提供するサービスを利                                               | 用しております                                                     |            |             |               | <b>+</b> 7        | ンセル           |
|        | H                                   | <b>クレジットカード情</b><br>※第8971へ08<br><b>クレジットカード情</b><br>※第8971へ08 | <b>報を削除する</b><br><sup>紙します</sup><br>「 <b>線を変更する</b><br>紙します |            |             |               | 支払い情報を            | E入力してください     |
|        |                                     |                                                                |                                                             |            |             |               | カード番号             |               |
|        |                                     |                                                                |                                                             |            |             |               | Visa **** 2701    |               |
|        |                                     |                                                                |                                                             |            |             | •             |                   |               |
|        |                                     |                                                                |                                                             |            |             | $\rightarrow$ | 有効期限              |               |
|        |                                     |                                                                |                                                             |            |             | $\rightarrow$ | 有効期限<br>12月/2035年 |               |

編集、削除は、ソフトバンクペイメントのページで行います。

マイページクレジットカード登録:WEB予約

クレジットカードの登録をマイページから行っている利用者が、施設予約を行う場合、支払い方法の設定で、 現地でのお支払いか、WEB決済(クレジット)で行なうかの選択肢が表示されます。 どちらで決済するかを選択し、予約を行います。

| お支払い方法の選択  |              |    |         |  |
|------------|--------------|----|---------|--|
| • 現地でのお支払い | WEB決済(クレジット) | )  |         |  |
|            |              |    |         |  |
|            |              | 戻る | この内容で予約 |  |
|            |              |    |         |  |
|            |              |    |         |  |

## マイページクレジットカード:ご利用明細

### Web決済結果はマイページのご利用明細から確認ができます。

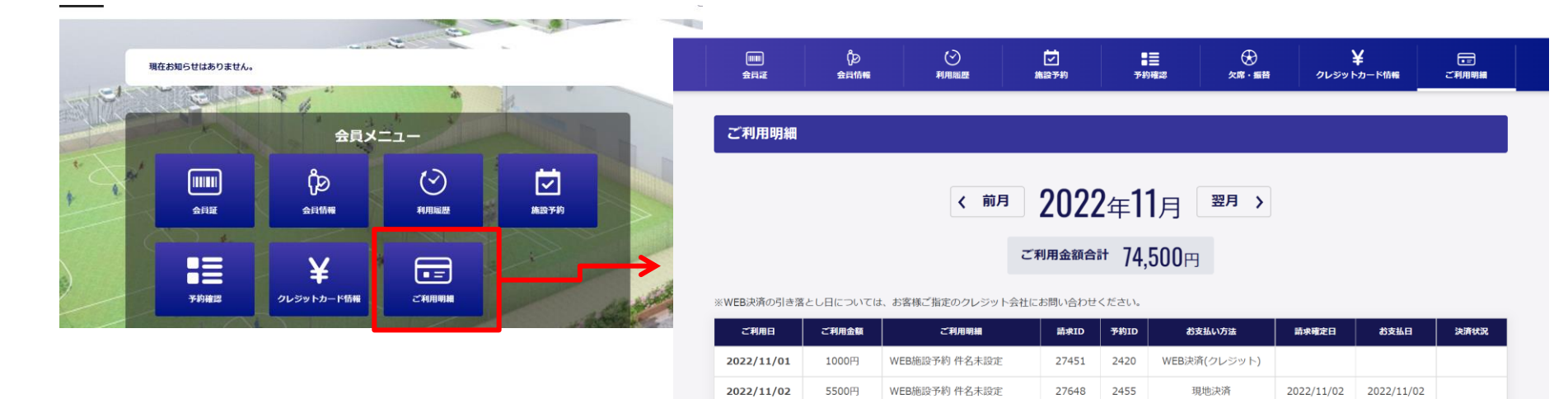

2022/11/03

2022/11/04

2022/11/04

2022/11/08

2022/11/00

1000円

1000円

1000円

30000円

200000

行

WEB施設予約 件名未設定

WEB施設予約 件名未設定

WEB施設予約 件名未設定

現金で入金処理後、返金処理も

現金で入金処理後、返金処理も

27647

27654

27659

27716

27720

2454

2456

2458

2476

2476

現地決済

現地決済

WEB決済(クレジット)

現地決済

1日46:10次

2022/11/03

2022/11/04

2022/11/04

2022/11/08

2022/11/00

2022/11/03

2022/11/04

2022/11/04

2022/11/08

2022/11/09

ご入金済